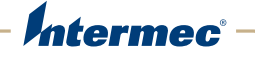

# Information Assurance Software with Reliable Access Client

## Instructions

Contents

### Contents

| About the Information Assurance Software                                                                       |
|----------------------------------------------------------------------------------------------------|
| Load the Information Assurance Software4                                                                       |
| Configure the Terminal                                                                                         |
| Configure the BT200-T7                                                                                         |
| Enable Apriva Guard                                                                                            |
| Install Certificates 11   Install the Default E-mail Signature Certificate 11   Install Custom Certificates 12 |
| Configure Apriva Guard12Disable Wi-Fi when a CAC is Removed13Leave Wi-Fi Enabled when a CAC is Removed13       |
| Configure the Reliable Access Client14                                                                         |

## **About the Information Assurance Software**

The Information Assurance software (Cx7xInfoAssurance.cab) includes both Intermec by Honeywell and 3<sup>rd</sup> party software to provide Information Assurance capabilities that are required by the AIT-IV contract.

When properly configured, the Reliable Access Client provides robust encryption and authentication mechanisms. Administrators should evaluate the need for a firewall for their application environment.

This product includes components from various open source projects including the WPA\_supplicant, OpenSSL, and WCEcompact. Cx7xOpenSourceLicensing.txt file included with the .zip file you downloaded.

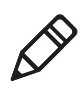

**Note:** There are several versions of this software. These instructions are for versions 2.0 and later only which also addresses the CVE-20140-0160 TLS Heartbeat (Heartbleed bug) problem. Browse to the \DoD folder and open the Cx7xInfoAssurance.txt file to view the version that is currently installed.

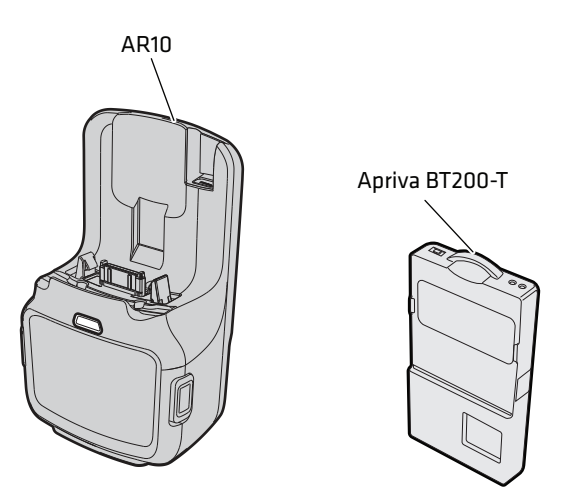

The AR10 and Apriva BT200-T Smart Card Readers

To install the Information Assurance software, follow these steps:

- 1 Load the Information Assurance software.
- **2** Configure the terminal.
- **3** If you are using the BT200-T, configure the BT200-T.
- **4** Enable the Apriva Guard<sup>TM</sup> software.
- **5** Install certificates.
- **6** Configure Apriva Guard.
- 7 Configure the Reliable Access Client.

#### Load the Information Assurance Software

If your terminal does not have the Information Assurance software, you can easily download the .cab file and install it through ActiveSync.

- **1** Download the Information Assurance Software from the Intermec AIT-IV website at **www.intermec.com/AIT**.
- 2 Establish an ActiveSync connection between the terminal and your desktop PC. For more information, see the 70 Series Mobile Computer User Manual.
- **3** Copy the .cab file to the \Flash Files Store\CABFILES directory on the terminal.
- **4** Clean boot the terminal. The terminal extracts the .cab files required for installation and reboots several times. For more information, see the **70** *Series Mobile Computer User Manual*.

## **Configure the Terminal**

To load the Information Assurance software you need to set the correct date and time, and disable Assured Radio Deactivation.

- **1** Turn on the terminal.
- **2** When the Agreement screen appears, tap **OK**. The Zero Hero Compliance Check screen appears.

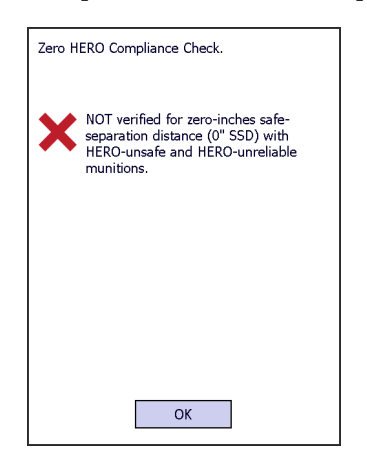

- **3** Tap **OK**. The Windows screen appears.
- **4** At the top of the Windows screen, tap the **Title** bar, and then tap the **Clock** icon.
- **5** Set the date and time and tap **OK**. Your settings are saved.
- **6** Press the **Power** button on the terminal twice to cycle power.

7 Tap the **Title** bar again, and then tap the **Green Shield** icon. The Wireless Center screen appears.

Green Shield

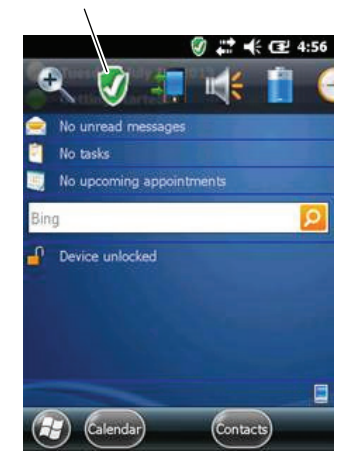

**8** Tap **Assured Radio Deactivation** to turn on the radios. An Alert Message appears.

| ALERT           |                          |
|-----------------|--------------------------|
| A Res<br>contin | tart is needed to<br>ue. |
| ок              | Cancel                   |

- 9 Tap OK. Your computer restarts.
- **10** For the BT200-T, configure it so that it can communicate with your terminal through Bluetooth. See the next section.

For the AR10, connect it to the terminal and install the Information Assurance software files. See **"Enable Apriva Guard" on page 10**.

## **Configure the BT200-T**

Configure the BT200-T so that it can communicate with your terminal through Bluetooth.

- **1** Enable Bluetooth.
- **2** Scan this bar code:

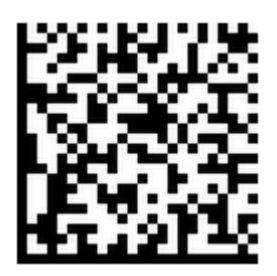

//\DoD\AprivaSmartCardDriver.INT.cab

- **3** Tap **OK**.
- **4** Press the **Power** button and tap **Reboot**. The terminal restarts.
- **5** Place the terminal in a communications dock.
- **6** Connect the USB adapter to the PDA port on the BT200-T.

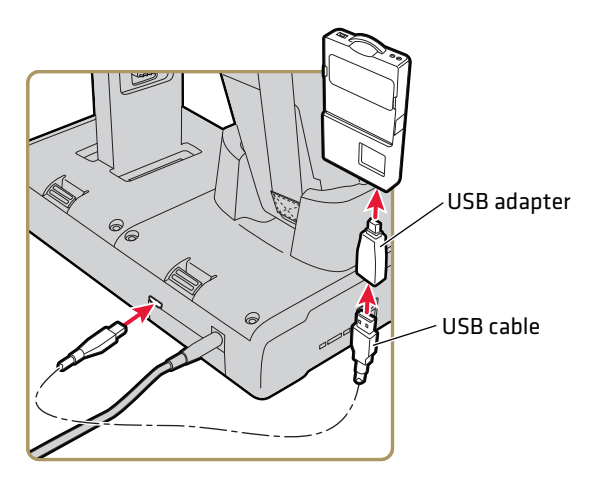

**7** Connect the USB cable to your dock and the USB adapter on the BT200-T.

8 Press the **Power** button on the BT200-T. The green LED blinks. If an ActiveSync message appears, tap **X** to close it.

Power button

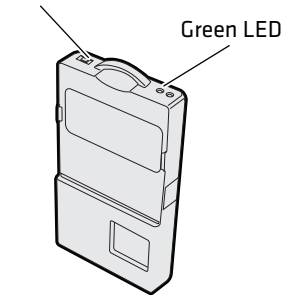

- **9** Tap the **Windows** icon > **Settings** > the **System** tab > **Apriva Reader**.
- **10** Tap **Test Connection**.

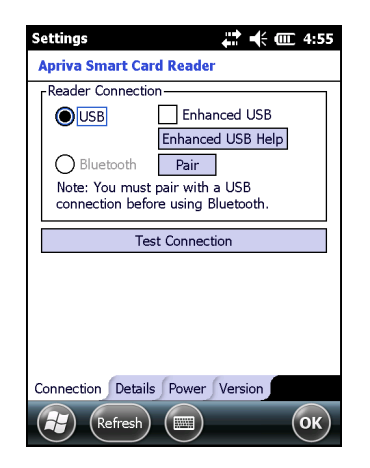

**11** When the test is complete, tap **OK**.

**12** Tap the **Version** tab.

| Version: 02 | .01.04 |
|-------------|--------|
| Reader      |        |
| Version:    |        |
|             | Update |
|             |        |
|             |        |
|             |        |
|             |        |
|             |        |

- 13 If the driver version is 03.30.26, go toStep 15. If there is a different driver version, tap Update.
- **14** Select the AprivaReader*xxxx*.bin file where *xxxx* is the version number, and then tap **Yes**. The BT200-T drivers are updated.
- **15** Tap **OK**.
- **16** Tap the **Connection** tab.

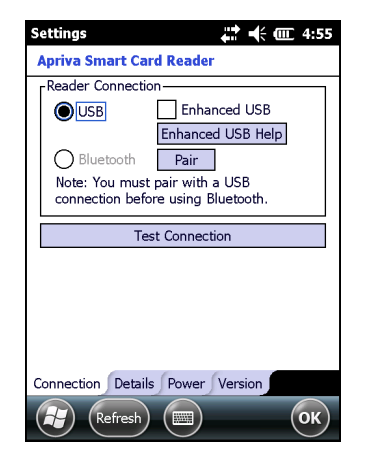

- 17 Tap Pair. The BT200-T is paired with the terminal.
- **18** Tap **OK**.
- **19** Tap **Bluetooth**. The BT200-T is configured.

## **Enable Apriva Guard**

Enable Apriva Guard to lock down the terminal if you are using the BT200-T or AR10.

- 1 (Optional) Install your custom applications.
- **2** Scan this bar code:

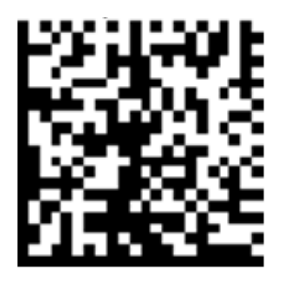

//\DoD\AprivaGuard.INT.cab

- **3** Tap **OK**.
- **4** Scan this bar code:

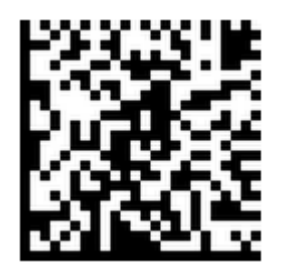

//\DoD\IntermecFunk\_AprivaConfig.cab

**5** Select **Device** and tap **Install**.

6 Scan this bar code:

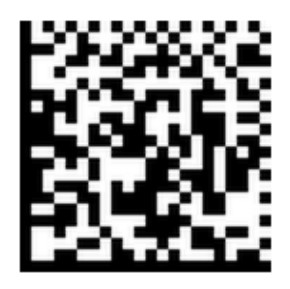

//\DoD\start\_stop\_supp\_apps\_.cab

7 Select Device and tap Install.

## Install Certificates

Choose the certificates you need to load onto your terminal. You can choose to load the default E-mail Signature certificate, or customize which certificates are loaded when you access your terminal with a CAC card.

#### Install the Default E-mail Signature Certificate

Install the E-mail Signature Certificate to load the default certificate settings.

1 Scan this bar code:

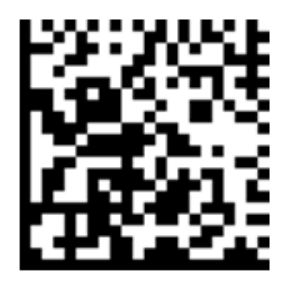

//\DoD\AG.Cert.Email.Sign.cab

2 Select **Device** and tap **Install**. The terminal restarts.

#### **Install Custom Certificates**

You can install E-mail Signature, E-mail Encryption, and CAC Identity certificates.

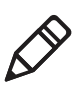

**Note:** Install only the certificates you need. Installing unnecessary certificates may cause longer load times when you log in to the terminal.

**1** Scan this bar code:

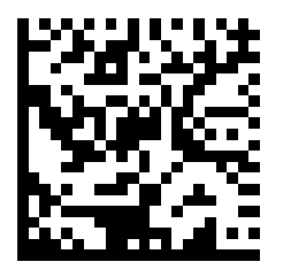

//\DoD\AG.Cert.Custom.cab

**2** Select the certificates you want to install and tap **OK**. The terminal reboots.

## **Configure Apriva Guard**

Configure the way Apriva Guard interacts with the RAC.

- Disable Wi-Fi when you remove a CAC. The connection is enabled when a CAC is inserted and your PIN is validated.
- Wi-Fi is always enabled, but Apriva Guard locks down your terminal when you remove a CAC.

#### **Disable Wi-Fi when a CAC is Removed**

If needed, you can easily disable Wi-Fi when a CAC is removed from the terminal.

**1** Scan this bar code:

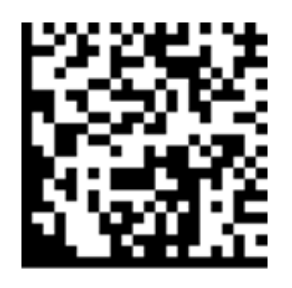

//\DoD\CacDisableNetOnce.cab

**2** Select **Device** and tap **Install**. The terminal restarts.

#### Leave Wi-Fi Enabled when a CAC is Removed

If allowed, leave Wi-Fi enabled when a CAC is removed.

**1** Scan this bar code:

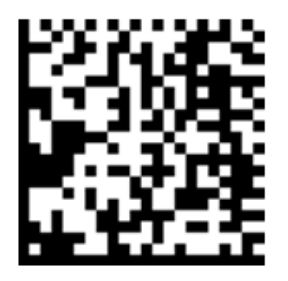

//\DoD\CacEnableNetOnce.cab

**2** Select **Device** and tap **Install**. The terminal restarts.

## **Configure the Reliable Access Client**

Configure the Reliable Access Client to connect to your wireless network, and to enable FIPS 140-02 (DoD standard) settings.

1 Scan this bar code:

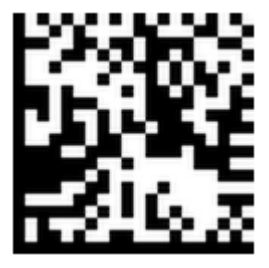

#### //\DoD\RACdefaults.cab

- **2** Select **Device** and tap **Install**. The .cab file is installed and the terminal restarts.
- **3** Tap the **Windows** icon > **Settings** > **System** > **Intermec Settings**.
- 4 Tap Communications > 802.11 > Reliable Access Client > Default.
- **5** In **SSID**, type the SSID name of your network.
- **6** Configure any other settings that you need. For more information, see the next table.

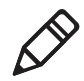

**Note:** Modifying any settings other than the SSID may cause the Reliable Access Client not to operate in FIPS mode.

7 Tap OK when you are finished.

| Security Setting                    | Description                                                                                                    |
|-------------------------------------|----------------------------------------------------------------------------------------------------|
| Hide password text                  | Hides the password text when you enter your password.                                                                                                    |
| Enabled                             | Enables the Reliable Access Client.                                                                                                    |
| SSID                                | Your network name.                                                                                                    |
| Authentication<br>Algorithm         | Select from Open, LEAP for Cisco CCX systems, or<br>Shared WEP for compatibility for legacy systems.                                                                                    |
| Group Cipher<br>(multicast traffic) | Use CCMP for FIPS compatibility. Other options include None, WEP, and TKIP, which are not FIPS certified.                                                                               |
| Pariwise Cipher                     | Use CCMP for FIPS compatibility. Other options include None, WEP, and TKIP, which are not FIPS certified.                                                                               |
|                                     | WPA networks always use CCMP.                                                                                                    |
| Key Management                      | Select from WPA-EAP, WPA-PSK, or None.                                                                                                    |
| Protocol                            | Use WPA2 (RSN) for FIPS compatibility, or WPA, which is not FIPS certified.                                                                                                    |
| EAP                                 | Select from TLS, PEAP, or TTLS.                                                                                                    |
| Identity                            | Enter <b>quick://CACCard</b> or the username you want associated.                                                                                                    |
| Password                            | Anonymous. This setting is not active when using TLS.                                                                                                    |
| CA Certificate                      | Leave blank for no validation, cert_store://CA to<br>use the certificate from the Intermediate store, or<br>cert_store://ROOT for the Root store/Default.                               |
|                                     | You can also enter the path of the certificate on<br>the file system or specify the hash of the<br>certificate:                                                                         |
|                                     | • <b>cert:</b> // gives you the substring to match in the cert store.                                                                                                    |
|                                     | • <b>hash:</b> // <i>xxxx</i> allows you to enter the certificate thumb print, where <i>xxxx</i> is the thumbprint in hex format.                                                       |
| Privacy Key                         | Enter <b>quick://CACCard</b> to dynamically use the credentials from the CAC card when it is inserted into the smart card reader. <b>cert://</b> and <b>hash://</b> are also available. |

#### Reliable Access Client Settings Descriptions

#### **Reliable Access Client Settings Descriptions (continued)**

| Security Setting | Description                                                                                           |
|------------------|----------------------------------------------------------------------------------------------------|
| Priority         | Indicates which profile has the highest priority.<br>Enter <b>0</b> if multiple profiles are defined. |

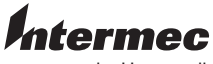

by Honeywell

6001 36th Avenue West Everett, Washington 98203 U.S.A. tel 425.348.2600 fax 425.355.9551 www.intermec.com © 2014 Intermec by Honeywell All rights reserved.

Information Assurance Software with Reliable Access Client Instructions

P/N 943-418-002